# Aquadart Website Tutorial

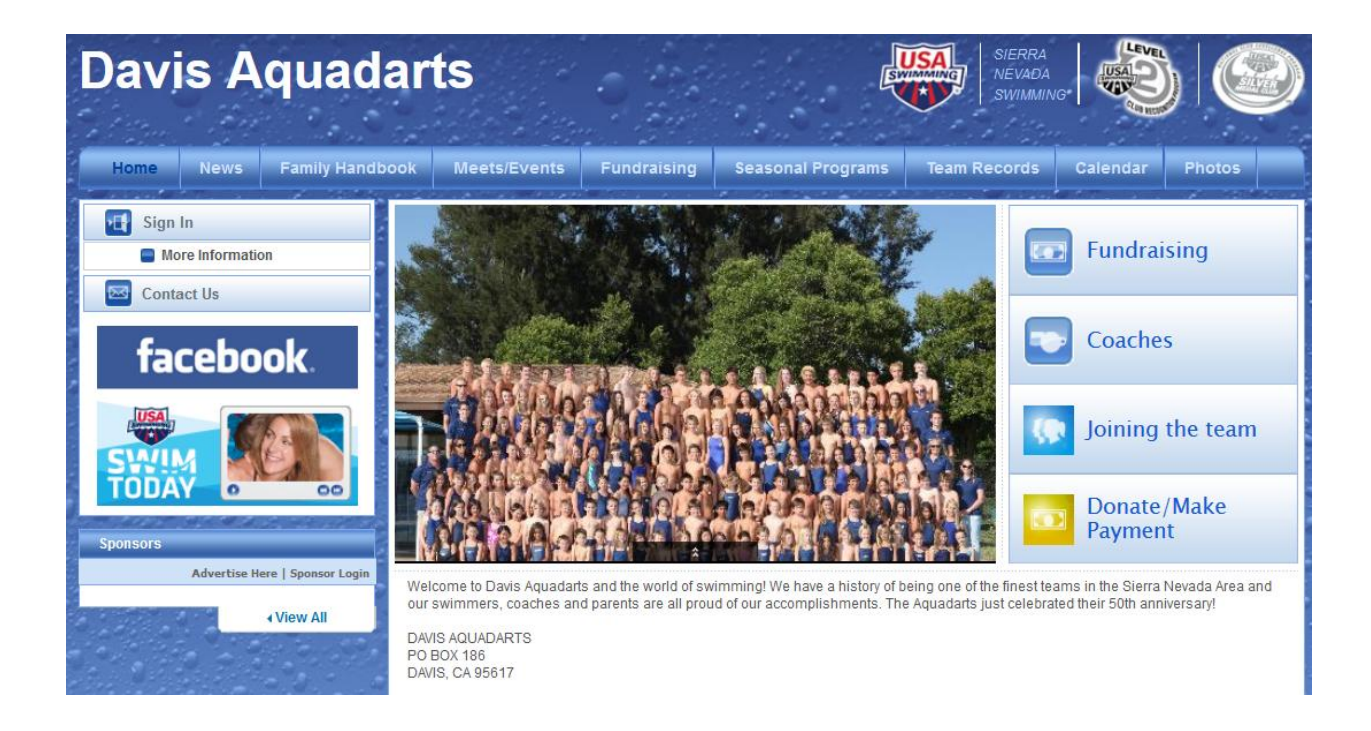

Contents <u>Finding Parent Information</u> <u>Updating your Account Information</u> <u>Checking your Current Invoice</u> <u>Making an Online Payment</u>

Note: 'Finding Parent Information' and 'Making an Online Payment' can be completed without signing in to the website. However, 'Updating your Account Information' and 'Checking your Current Invoice' do require being signed in.

## **Finding Parent Information**

The Aquadart Parent Handbook is available on the Aquadart Website by hovering over the "Family Handbook" heading ...

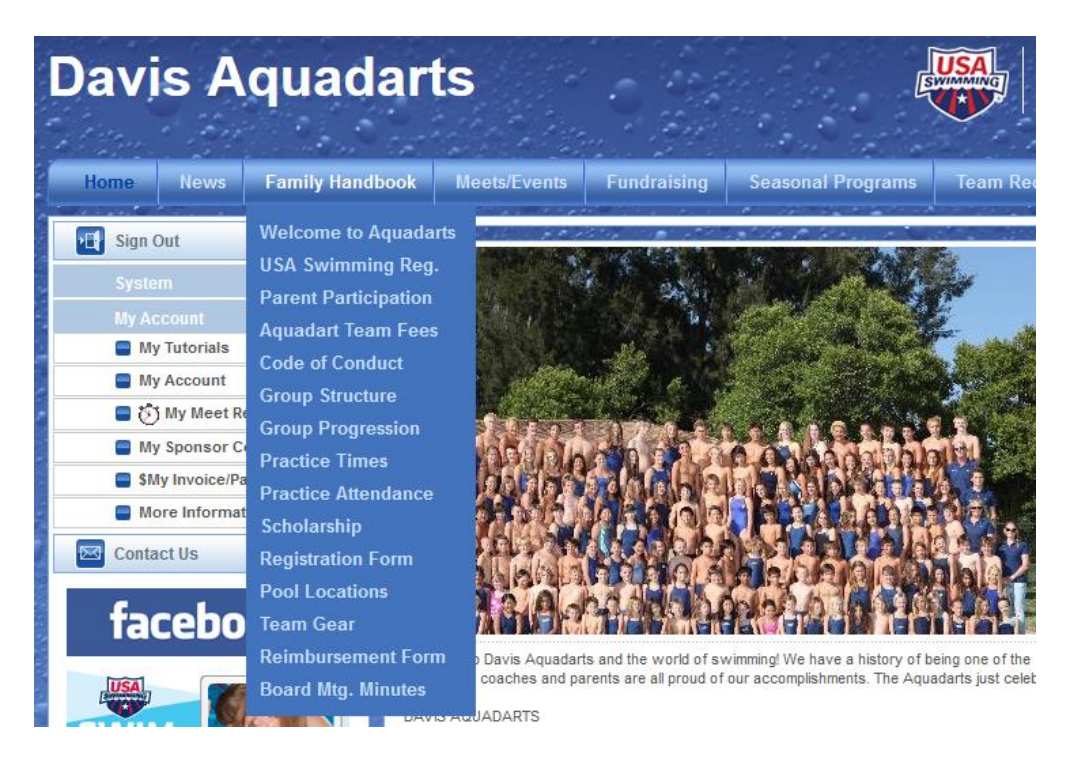

Note that you'll find the team's fee and parent participation policies, the team's Code of Conduct, the swim group structure and practice times, and additional forms and resources useful to the swim team parents.

#### **Updating your Account Information**

Having accurate and up-to-date information in your website account ensures that email notifications from the team will reach you, that coaches have access to emergency contact information, and that billing information will be accessible.

Your account information can be updated via the "My Account" tab on the left of the screen, and then by clicking the "My Account" menu item.

| Davis Aquadarts         |                                                                                                    |  |  |  |  |  |
|-------------------------|----------------------------------------------------------------------------------------------------|--|--|--|--|--|
| Home News Family Handbo | ok Meets/Events Fundraising Seasonal Programs Team Records Calendar Photo                                                                                      |  |  |  |  |  |
| 🛃 Sign Out              | Billing Account Configuration                                                                                                    |  |  |  |  |  |
| System                  | Account Info \$ Payment Setup \$ Membership Dues Schedule                                                                                                    |  |  |  |  |  |
| My Account              | ACCOUNT Email and Text Messaging Setup (click for instructions)                                                                                                |  |  |  |  |  |
| My Tutorials            | Type Value Carrier Verified Add Email                                                                                                    |  |  |  |  |  |
| TeamUnify Invoices      | Login Email aquadarttreasurer@hotmail.com                                                                                                    |  |  |  |  |  |
| My Account              |                                                                                                    |  |  |  |  |  |
| 🔲 👸 My Meet Results     | Edit Selected                                                                                                    |  |  |  |  |  |
| My Sponsor Center       | Verify                                                                                                    |  |  |  |  |  |
| SMy Invoice/Payment     |                                                                                                    |  |  |  |  |  |
| More Information        |                                                                                                    |  |  |  |  |  |
| Team Admin              | *Account Status: Active   *TouchPad PC Admin: No                                                                                                    |  |  |  |  |  |
| Billing Admin           | Authin Type Wit: Super User Admin V * Member Search: Tes-I want to participate V                                                                               |  |  |  |  |  |
| Contact Us              | Billing Information Guardians Insurance/Emergency Contact Notes                                                                                                |  |  |  |  |  |
| facebook.               | Person who is responsible to pay the bill:         *Mail To         First Name:         *Billing Address:         23 Russell Blvd         *City:         Davis |  |  |  |  |  |

Note that while coach messages will be sent to all email addresses in the account, the monthly invoices will be sent to only the 'Login Email' address.

### **Checking your Current Invoice**

The Aquadarts handle the invoicing of quarterly and annual fees, in addition to select other charges, through the websites account and invoice system. The invoice information is available under the "My Account" tab on the left of the screen.

Click the "\$My Invoice/Payment" menu item to view your Current Invoice Summary, the Projected Amount Owed by the next due date, and your "Billing History".

| Davis Aquadarts                                                      |                                                                                                    |  |  |  |  |  |
|----------------------------------------------------------------------|----------------------------------------------------------------------------------------------------|--|--|--|--|--|
| Home News Family Handb                                               | ook Meets/Events Fundraising Seasonal Programs Team Records Calendar Photos                                                                                                    |  |  |  |  |  |
| Sign Out                                                             | My Invoices/Payments                                                                                                    |  |  |  |  |  |
| System                                                               | Invoices Service Hours                                                                                                    |  |  |  |  |  |
| My Account My Tutorials My Account                                   | Account Recurring Charges Summary                                                                                                    |  |  |  |  |  |
| My Meet Results                                                      | Account Charges Summary                                                                                                    |  |  |  |  |  |
| My Sponsor Center  SMy Invoice/Payment  More Information  Contact Us | Current Total Owed this Month: \$0.00       Current Summary         Account Status: Paid-In-Full       New Charges Posted this Month: \$0.00         Your Total Outstanding Balance: \$0.00       Payments You've Made this Month: \$0.00 |  |  |  |  |  |
| facebook.                                                            | • Current Invoice Summary                                                                                                    |  |  |  |  |  |
|                                                                      | • Your Total Projected Amount Owed on 2/1: \$0.00                                                                                                    |  |  |  |  |  |
|                                                                      | O Billing History                                                                                                    |  |  |  |  |  |

You can also view the record of your Parent Participation hours by clicking the "Service Hours" tab.

#### Making an Online Payment

Payment of any Aquadart fee or charge can be paid online via PayPal and the "Donate/Make Payment" button on the home page of the website.

To make an online payment, follow these steps...

1) From anywhere on the website, click the "Home" tab

| Davis Aqua          | darts            |
|---------------------|------------------|
| Sign Out            |                  |
| System              | Eundraising      |
| My Account          |                  |
| My Tutorials        |                  |
| My Account          | Ioining the team |
| 🔲 👸 My Meet Results |                  |
| My Sponsor Center   |                  |
| SMy Invoice/Payment | Donate/Make      |
| More Information    | Payment          |
|                     |                  |

2) Click the "Donate/Make Payment" button on the right of the page

| Your order summary                                                       |                        | Choose a way to pay<br>PayPal securely processes payments for Davis Aquadarts Inc.                                           |                       |
|--------------------------------------------------------------------------|------------------------|----------------------------------------------------------------------------------------------------|-----------------------|
| Descriptions Enter description Item price: Quantity: 1 Uodate Item total | Amount<br>0.00<br>0.00 | Have a PayPal account? Log in to your account to pay  Email  PayPal password  Log in  Forgot your email address or password? | PayPal <sup>~</sup> ≙ |
|                                                                          |                        | <ul> <li><u>Don't have a PayPal account?</u></li> <li>Pay with your debit or credit card as a PayPal guest</li> </ul>        |                       |
|                                                                          |                        | Cancel and return to Davis Aquadarts Inc.                                                                                    |                       |

#### Davis Aquadarts Inc

- 3) Under "Description", enter what the payment is covering
- 4) Enter the amount of the payment in the Item Price box
- 5) If you have a PayPal account, enter the account information, and click "Log In". Otherwise, click the "Don't have a PayPal account?" link.